윈도우 미디어 서비스 대역폭/접속자 설정

1. [시작]-[프로그램]-[관리도구]-[Windows Media]를 실행합니다.

|            |                    | _ 1        |          |                      |   |             |                   |
|------------|--------------------|------------|----------|----------------------|---|-------------|-------------------|
|            | 프로그램(P)            | <b>،</b> ا | i.       | 관리 도구                | Þ | <b>2</b>    | Windows Media 💦 🔪 |
| - 241      |                    | _ (        | 1        | 보조프로그램               | ► | <b>1</b>    | 데이터 원본 (ODBC)     |
| $\bigcirc$ | 문서( <u>D</u> )     | Þ (        | <u>-</u> | 시작프로그램               | ► | ø           | 로컬 보안 정책          |
|            | 설정( <u>S</u> )     | . (        | <b>1</b> | Windows Media        | ► | <b>(11)</b> | 인터넷 서비스 관리자       |
|            |                    | 1          | <u>.</u> | Microsoft SQL Server | ► |             | 컴퓨터 관리            |
|            | 검색( <u>C</u> )     | ١          |          | HyperSnap 6          | ► | У           | 터미널 서비스 관리자       |
| ~          |                    |            |          | *                    |   | <u>_</u>    | DNS               |
| <b>~</b>   | 도움말( <u>H</u> )    | Т          |          |                      |   | 1           | Windows Media 성능  |
|            | 신해(B)              |            |          |                      |   | _           | ×                 |
| <u></u>    | 28( <u>U</u> )     |            |          |                      |   |             |                   |
|            | 시스템 종료( <u>U</u> ) |            |          |                      |   |             |                   |

2. 제어하실 [별칭]을 선택하시고 [등록 정보] 메뉴로 이동합니다..

| Microsoft® W<br>고급 스트리밍<br><u>트 문제 해결</u> . | indows® Media Player는<br>'형식(.asf) 파일의 디렉토 | 게시 지점을 사용하여 Windows Media 시비에 연결하고 유니캐스트 스트림을<br>리를 지정하십시오. 중요한 링크: <u>유니캐스트 게시 지점 소개, 주문형 ,asf 파일;</u> |
|---------------------------------------------|--------------------------------------------|----------------------------------------------------------------------------------------------------|
| 🗳 주문                                        | ·형 ▼                                       | ▶ 마법사를 사용하여 새로운 주문형 게시 지점 만들기                                                                           |
| 별칭                                          | 경로                                         | 최대 클라이언트  최대 대역폭                                                                                        |
| <홈>                                         | E:₩ASFRoot                                 | 제한 없음 제한 없음                                                                                             |
| media                                       | E:₩ASFRoot                                 | ㅋㅋ 제한 없음 제한 없음                                                                                          |
|                                             |                                            |                                                                                                    |

3. 서버 구성 정보 메뉴 중 [최대 클라이언트 수]와 [최대 대역폭]을 설정 합니다.

| 🏶서버 구성 - 유니케스트 주문형 게시 지점 편집                                                                                                    |                                                                             |  |  |  |  |  |  |  |
|----------------------------------------------------------------------------------------------------|-----------------------------------------------------------------------------|--|--|--|--|--|--|--|
| 아래에 별칭과 경로를 지정하십시오.                                                                                                    |                                                                             |  |  |  |  |  |  |  |
| 일반적으로 별칭은 ASF 파일이 저장되는 디렉터리와 같은 이름이거나 저장하는 컨텐트의<br>종류를 나타내는 이름(예: "MusicCD')입니다. 하지만 별칭의 이름에 대한 제한은 없습니<br>다. 이 경우 경로는 관리하는 서버의 로컬 디렉터리(예: "c'₩")여야 합니다.<br>NEXTLINE2000. 이 새 게시 지점을 "홈"으로 지정하면 현재 "홈" 경로가 삭제될 것입니다. |                                                                             |  |  |  |  |  |  |  |
| 종류: ⓒ별칭 media<br>C 홈                                                                                                    |                                                                             |  |  |  |  |  |  |  |
| 디렉터리 경로: E:₩ASFRoot                                                                                                    | 찾아보기                                                                        |  |  |  |  |  |  |  |
| 최대 클라이언트 수: 다음으로 제한:<br>최대 대역폭: 다음으로 제한:                                                                                                    | <ul> <li>▼ 50</li> <li>■ 클라이언트</li> <li>▼ 375</li> <li>Kbits/sec</li> </ul> |  |  |  |  |  |  |  |
|                                                                                                    | 확인 취소                                                                       |  |  |  |  |  |  |  |

- ※ 최대 클라이언트 수 : 해당 미디어 서비스에 동시에 접속이 가능한 클라이언트 수를 제한 할 수 있습니다.
  - 최대 대역폭 : 지정된 별칭 서버의 미디어 서비스에 사용되는 네트워크 대역폭을 제한할 수 있습니다.
    - 예) 3Mbps의 네트워크 대역폭으로 서비스를 운영하고자 하실경우
       네트워크 대역폭 조절 값은 다음과 같습니다.
       3,000,000(bit) / 8,000 = 375KB